# Latitude 5410

# セットアップと仕様ガイド

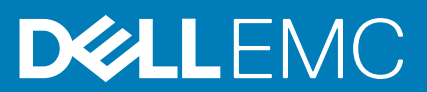

### メモ、注意、警告

() メモ:製品を使いやすくするための重要な情報を説明しています。

▲ 注意: ハードウェアの損傷やデータの損失の可能性を示し、その危険を回避するための方法を説明しています。

警告:物的損害、けが、または死亡の原因となる可能性があることを示しています。

◎ 2020 年 Dell Inc. またはその関連会社。。Dell、EMC、およびその他の商標は、Dell Inc. またはその子会社の商標です。その他の 商標は、それぞれの所有者の商標である場合があります。

May 2020

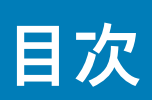

| 1コンピュータのセットアップ                   | 5                                      |
|----------------------------------|----------------------------------------|
| 2 Windows 田の USP 回復ドライブの作成       | 7                                      |
| 2 Windows 用の USB 回復ド ノイ ノ の IF 成 | ······································ |
| 3 シャーシの概要                        |                                        |
| ディスプレイ ビュー                       |                                        |
| 左面図                              | 9                                      |
| 五一二<br>右面図                       |                                        |
| パームレストの図                         |                                        |
| 底面図                              |                                        |
| キーボードのショートカット                    |                                        |
| 4 技術什様                           | 13                                     |
| プロセッサー                           | 13                                     |
| チップセット                           | 13                                     |
| オペレーティング システム                    | 13                                     |
| メモリ                              | 14                                     |
| ストレージ                            | 14                                     |
| ポートとコネクタ                         |                                        |
| オーディオ                            |                                        |
| ビデオ                              |                                        |
| カメラ                              |                                        |
| 通信                               |                                        |
| メディアカードリーダー                      |                                        |
| キーボード                            |                                        |
| タッチパッド                           |                                        |
| 電源アダプター                          |                                        |
| バッテリー                            |                                        |
| 寸法と重量                            |                                        |
| ディスプレイ                           |                                        |
| 指紋認証リーダー(電源ボタン)                  | 21                                     |
| セキュリティ                           | 21                                     |
| セキュリティ ソフトウェア                    | 21                                     |
| コンピュータ環境                         |                                        |
| 5 ソフトウェア                         | 23                                     |
| Windows ドライバのダウンロード              |                                        |
| 6 セットアップユーティリティ                  | 24                                     |
| ブートメニュー                          |                                        |
| ナビゲーションキー                        |                                        |
| ブート シーケンス                        |                                        |
| セットアップユーティリティのオプション              |                                        |
| 一般オプション                          |                                        |

| システム情報                               |    |
|--------------------------------------|----|
| ビデオ                                  | 28 |
| セキュリティ                               |    |
| Secure Boot(安全起動)                    | 29 |
| インテル ソフトウェア ガード エクステンションズ            |    |
| パフォーマンス                              |    |
| 電力管理                                 |    |
| POST Behavior(POST 動作)               |    |
| 管理機能                                 |    |
| Virtualization Support(仮想化サポート)      |    |
| ワイヤレス                                |    |
| メンテナンス画面                             |    |
| システムログ                               |    |
| Windows での BIOS のアップデート              |    |
| BitLocker が有効なシステムでの BIOS のアップデート    | 34 |
| USB フラッシュ ドライブを使用したシステム BIOS のアップデート | 35 |
| システムパスワードおよびセットアップパスワード              | 35 |
| システム セットアップパスワードの割り当て                |    |
| 既存のシステム セットアップパスワードの削除または変更          | 36 |
| 7 ヘルプ                                | 37 |
| デルへのお問い合わせ                           |    |
|                                      |    |

| 4 | 目次 |
|---|----|
|   |    |

# コンピュータのセットアップ

#### 手順

- 1. 電源アダプタを接続して、電源ボタンを押します。
  - (i) メモ: バッテリー電源を節約するために、バッテリーが省電力モードになることがあります。

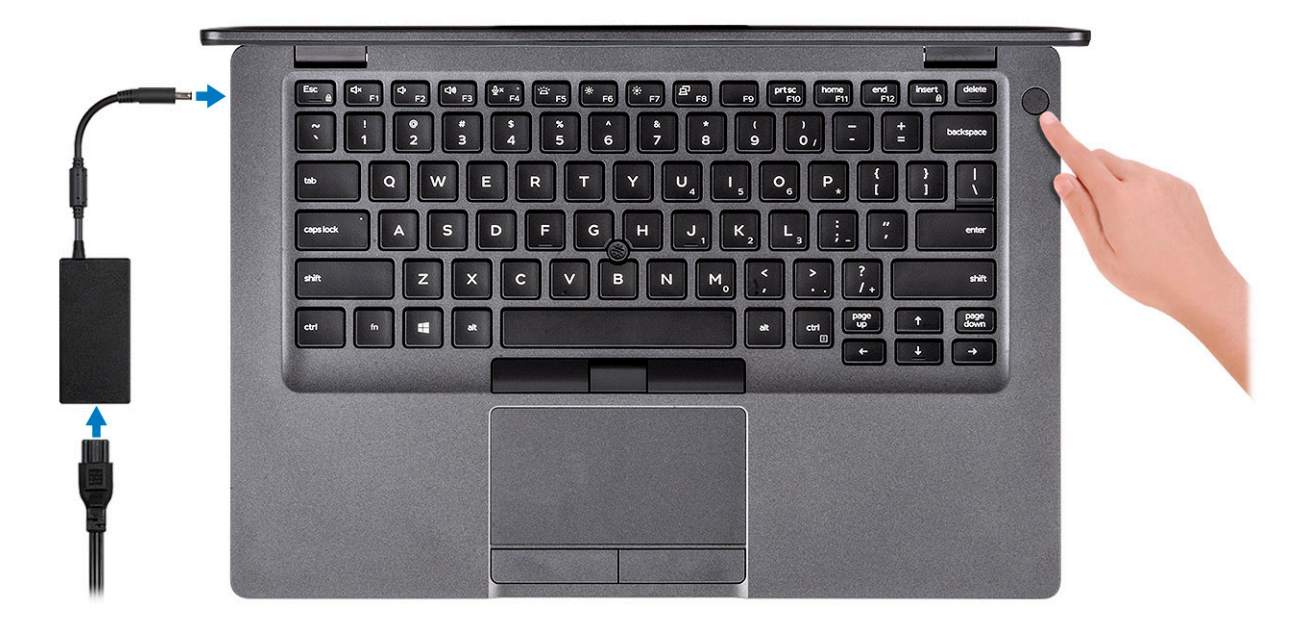

2. Windows システムのセットアップを終了します。

画面の指示に従ってセットアップを完了します。セットアップの際には、以下のことをお勧めします。

- · ネットワークに接続して、Windows アップデートが行えるようにします。
- メモ:セキュアなワイヤレスネットワークに接続する場合、プロンプトが表示されたらワイヤレスネットワークアクセス 用のパスワードを入力してください。
- インターネットに接続されたら、Microsoft アカウントでサインインするか、またはアカウントを作成します。インターネットに接続されていない場合は、オフラインのアカウントを作成します。
- ・ Support and Protection (サポートおよび保護)の画面で、連絡先の詳細を入力します。
- 3. Windows スタートメニューから Dell アプリを見つけて使用します。 推奨

### 表 <mark>1. Dell</mark> アプリを見つける

| Dell アプリ | 詳細                                           |
|----------|----------------------------------------------|
|          | <br>Dell 製品の登録                               |
|          | デルに、お使いのコンピュータを登録します。                        |
|          | Dell ヘルプとサポート                                |
|          | コンピュータのヘルプとサポートにアクセスします。                     |
|          | SupportAssist                                |
|          | コンピュータのハードウェアとソフトウェアの状態をプロア<br>クティブにチェックします。 |

詳細

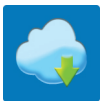

(i) メモ: SupportAssist 内で保証有効期限をクリックすることで、保証の更新またはアップグレードを行えます。

Dell アップデート

重要な修正プログラムおよびデバイス ドライバが提供された 場合に、お使いのコンピューターを更新します。

#### **Dell Digital Delivery**

さまざまなソフトウェア アプリケーション (購入済みだがプ リインストールされていないソフトウェアなど)を、お使いの コンピューターにダウンロードします。

4. Windows 用のリカバリドライブを作成します。

i メモ: Windows で発生する可能性がある問題のトラブルシューティングと修正のために、リカバリドライブを作成することが推奨されています。

詳細に関しては、「Windows 用の USB 回復ドライブの作成」を参照してください。

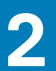

# Windows 用の USB 回復ドライブの作成

Windows で発生する可能性がある問題のトラブルシューティングと修正のために、リカバリドライブを作成します。回復ドライブ を作成するには、容量が少なくとも 16 GB で空の USB フラッシュドライブが必要です。

#### 前提条件

- () メモ:このプロセスの完了までに、最大1時間かかる場合があります。
- (i) メモ: 次の手順は、インストールされている Windows のバージョンによって異なることがあります。最新の説明については、 Microsoft のサポートサイトを参照してください。

#### 手順

- **1.** お使いのコンピュータに USB フラッシュドライブを接続します。
- 2. Windows サーチに 回復 と入力します。
- 検索結果で、回復ドライブの作成 をクリックします。
   ユーザーアカウント制御 ウィンドウが表示されます。
- はいをクリックして続行します。
   回復ドライブウィンドウが表示されます。
- 5. システムファイルを回復ドライブにバックアップします を選択し、次へ をクリックします。
- 6. USB フラッシュドライブ を選択し、次へ をクリックします。 USB フラッシュドライブ内のデータがすべて削除されることを示すメッセージが表示されます。
- 7. 作成をクリックします。
- 完了 をクリックします。
   USB 回復ドライブを使用して Windows を再インストールする方法の詳細については、www.dell.com/support/manuals にあるお 使いの製品の『サービス マニュアル』で、「トラブルシューティング」の項を参照してください。

3

### トピック:

- ・ ディスプレイ ビュー
- ・ 左面図
- ・ 右面図
- ・ パームレストの図
- · 底面図
- ・ キーボードのショートカット

# ディスプレイ ビュー

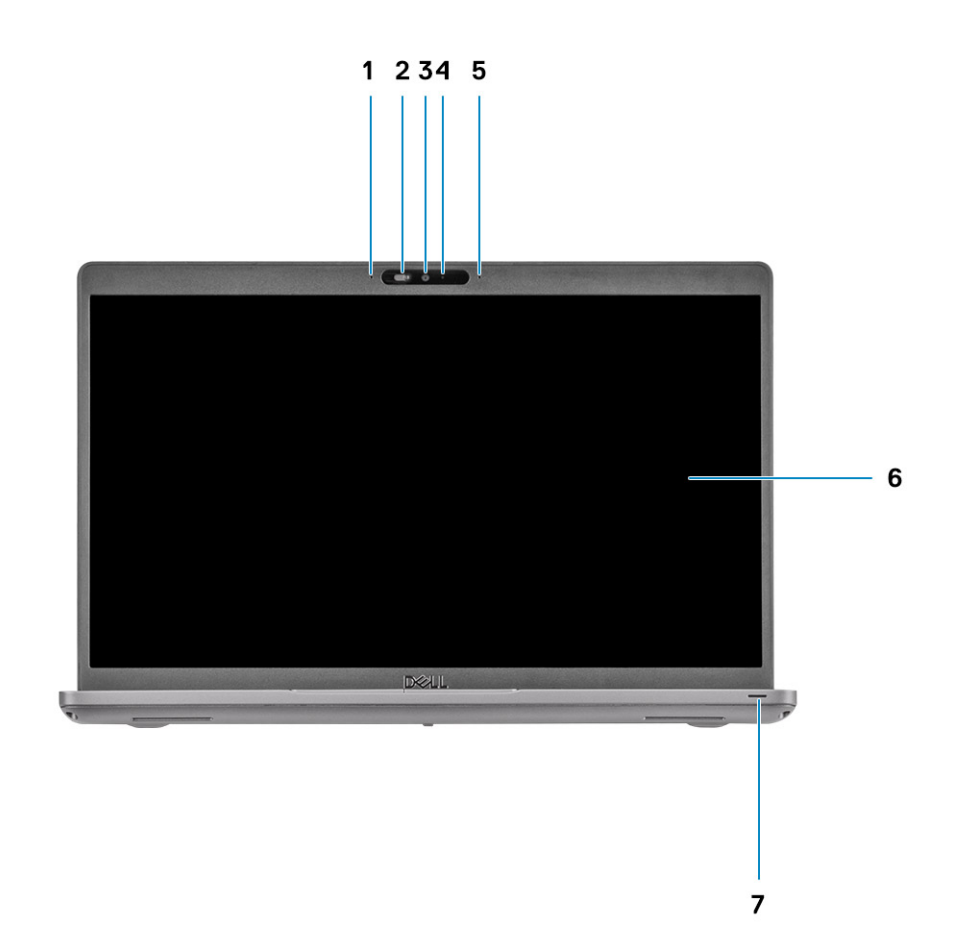

1. アレイ マイクロフォン

- 2. カメラ用シャッター
- 3. カメラ
- 4. カメラステータスライト
- 5. アレイ マイクロフォン
- 6. ディスプレイ
- 7. LED アクティビティー ライト

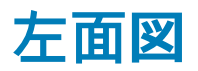

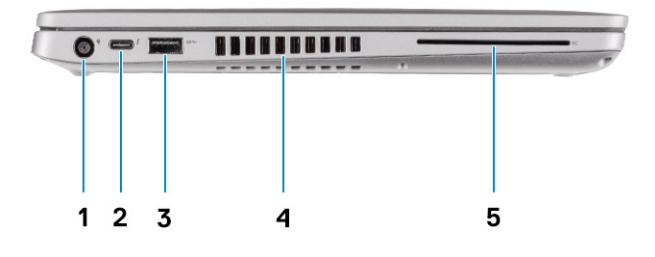

- 1. DC 入力ポート
- 3. USB 3.2 Gen1 Type-A ポート
- 5. スマート カード リーダー(オプション)

- 2. USB 3.2 Gen 2(USB Type-C)ポート(DisplayPort/Power Delivery/Thunderbolt 対応)( オプション)
- 4. 通気孔

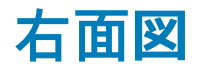

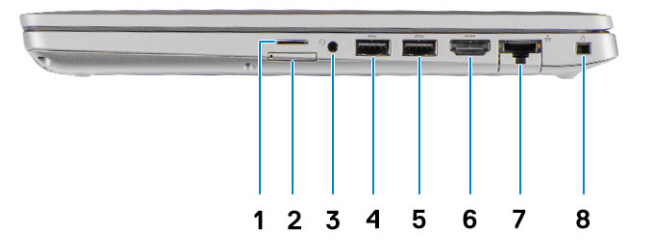

- 1. Micro SD カード スロット
- 2. Micro SIM カード スロット
- 3. ユニバーサルオーディオジャック
- **4.** USB 3.2 Gen1 Type-A ポート
- 5. USB 3.2 Type-A ポート (PowerShare 対応)
- 6. HDMI 1.4b ポート
- 7. ネットワーク ポート
- 8. くさび形セキュリティ スロット

# パームレストの図

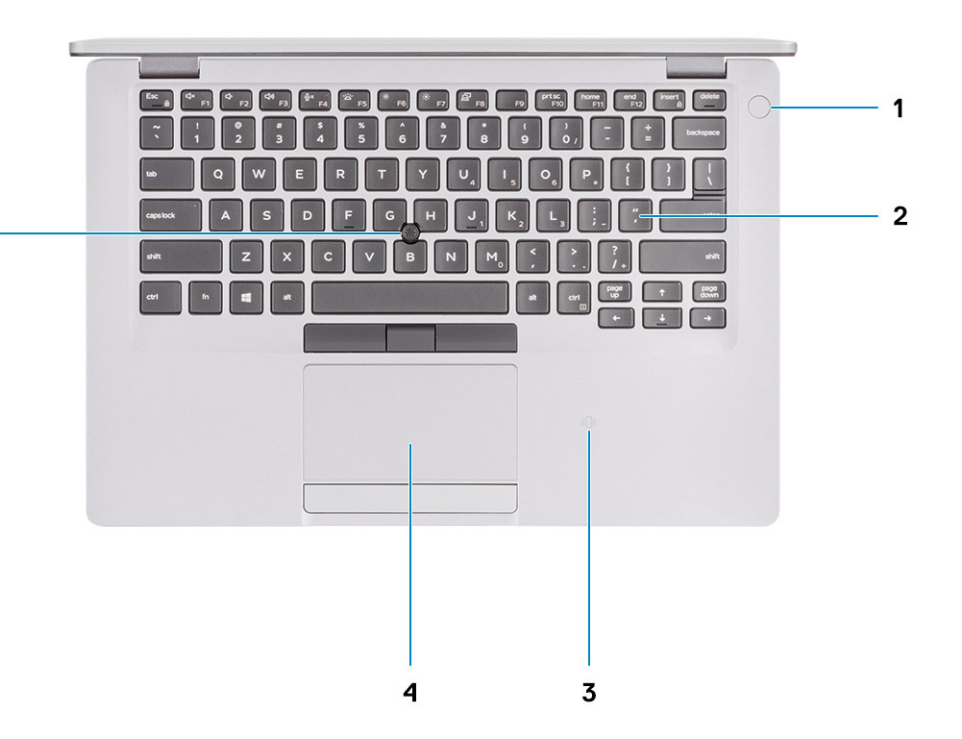

- 1. 電源ボタン(オプションの指紋認証リーダー内蔵)
- 2. キーボード

5 -

- 3. NFC/非接触型スマートカード リーダー(オプション)
- 4. タッチパッド
- 5. トラックポイント

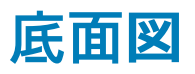

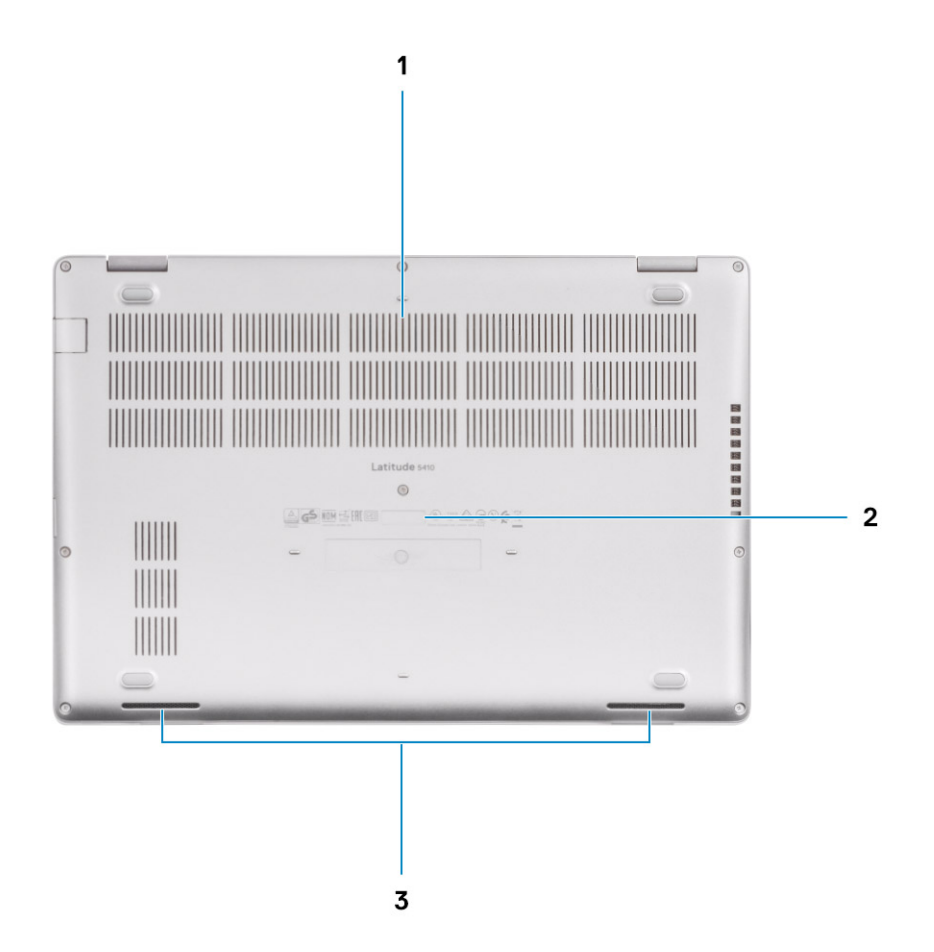

- 1. 通気孔
- 2. サービス タグの場所
- 3. スピーカー

# キーボードのショートカット

(i) メモ:キーボードの文字は、キーボードの言語設定によって異なる場合があります。ショートカットに使用するキーは、すべての言語設定で同じです。

### 表 2. キーボードのショートカットのリスト

| +-     | プライマリ動作                   | セカンダリ動作(Fn+キー) |
|--------|---------------------------|----------------|
| Fn+Esc | 戻る                        | Fn キーロックの切り替え  |
| Fn+F1  | 消音                        | F1の動作          |
| Fn+F2  | 音量を下げる                    | F2 の動作         |
| Fn+F3  | 音量を上げる                    | F3の動作          |
| Fn+F4  | マイクを消音する                  | F4 の動作         |
| Fn+F5  | キーボード バックライ<br>トをオン/オフにする | F5 の動作         |

| +-      | プライマリ動作             | セカンダリ動作(Fn+キー) |
|---------|---------------------|----------------|
| Fn+F6   | 輝度を下げる              | F6 の動作         |
| Fn+F7   | 輝度を上げる              | F7 の動作         |
| Fn+F8   | 外部ディスプレイに切<br>り替え   | F8 の動作         |
| Fn+F10  | プリントスクリーン           | F10 の動作        |
| Fn+F11  | ホーム                 | F11 の動作        |
| Fn+F12  | 終了                  | F12 の動作        |
| Fn+Ctrl | アプリケーションメニ<br>ューを開く |                |

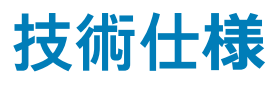

# プロセッサー

表 3. プロセッサー

| 説明            |                                 |                                   |                                     | 値                                 |                                |                                |
|---------------|---------------------------------|-----------------------------------|-------------------------------------|-----------------------------------|--------------------------------|--------------------------------|
| プロセッサー        | 第 8 世代インテ<br>ル Core<br>i5-8365U | 第 10 世代イン<br>テル コア i3<br>(10110U) | 第 10 世代イン<br>テル コア i5<br>( 10210U ) | 第 10 世代イン<br>テル Core<br>i5-10310U | 第 10 世代インテル<br>Core i7-10610U  | 第 10 世代インテル<br>Core i7-10810U  |
| ワット数          | 15 W                            | 15 W                              | 15 W                                | 15 W                              | 15 W                           | 15 W                           |
| コア数           | 4                               | 2                                 | 4                                   | 4                                 | 4                              | 6                              |
| スレッド数         | 8                               | 4                                 | 8                                   | 8                                 | 8                              | 12                             |
| スピード          | 1.60 GHz ~ 4.10<br>GHz ( vPro ) | 2.10 GHz~4.10<br>GHz(非 vPro)      | 1.6 GHz ~ 4.20<br>GHz(非 vPro)       | 1.7 GHz ~ 4.40<br>GHz ( vPro )    | 1.8 GHz ~ 4.90 GHz<br>( vPro ) | 1.1 GHz ~ 4.90 GHz<br>( vPro ) |
| キャッシュ         | 6 MB                            | 4 MB                              | 6 MB                                | 6 MB                              | 8 MB                           | 12 MB                          |
| 内蔵グラフィッ<br>クス | インテル UHD<br>グラフィックス<br>620      | インテル UHD<br>グラフィックス               | インテル UHD<br>グラフィックス                 | インテル UHD<br>グラフィックス               | インテル UHD グラ<br>フィックス           | インテル UHD グラ<br>フィックス           |

# チップセット

### 表 4. チップセット

| 説明          |                                          | 值                                        |
|-------------|------------------------------------------|------------------------------------------|
| プロセッサ       | Whiskey Lake                             | Comet Lake                               |
| チップセット      | Intel                                    | Intel                                    |
| DRAM バス幅    | 2チャネル、64ビット                              | 2チャネル、64 ビット                             |
| フラッシュ EPROM | ・ 32 MB(vPro 構成用)<br>・ 24 MB(非 vPro 構成用) | ・ 32 MB(vPro 構成用)<br>・ 24 MB(非 vPro 構成用) |
| PCle バス     | Gen3 まで                                  | Gen3 まで                                  |

# オペレーティング システム

- ・ Windows 10 Home (64 ビット)
- ・ Windows 10 Professional(64 ビット)
- ・ Ubuntu 18.04 LTS(64 ビット)
- NeoKylin 7.0 SP4 (PRTS)

## メモリ

### 表 5. メモリの仕様

| 説明          | 值                                                                                                    |
|-------------|----------------------------------------------------------------------------------------------------|
| スロット        | SoDIMM (2)                                                                                                    |
| タイプ         | DDR4                                                                                                    |
| 速度          | ・ インテル第8世代では、2666 Mhz は 2400 MHz で作動<br>・ インテル第 10 世代では、3200 Mhz は 2667 MHz で作動                                                                                                    |
| 最大メモリ       | 32 GB                                                                                                    |
| 最小メモリ       | 4 GB                                                                                                    |
| サポートされている構成 | <ul> <li>4 GB DDR4、2667 MHz (1 x 4 GB)</li> <li>8 GB DDR4、2667 MHz (2 x 4 GB)</li> <li>8 GB DDR4、2667 MHz (1 x 8 GB)</li> <li>16 GB DDR4、2667 MHz (2 x 8 GB)</li> <li>16 GB DDR4、2667 MHz (1 x 16 GB)</li> <li>32 GB DDR4、2667 MHz (2 x 16 GB)</li> </ul> |

## ストレージ

お使いの PC では、以下のいずれかの構成がサポートされています。
ソリッドステート ドライブ用 M.2 2230/2280 スロット(1)
PC のプライマリ ドライブは、ストレージ構成により異なります。PC に
M.2 ドライブが搭載されている場合、M.2 ドライブがプライマリードライブです

#### 表 6. ストレージの仕様

| フォームファクタ                   | インターフェイスのタイプ                  | 容量        |
|----------------------------|-------------------------------|-----------|
| 2.5 インチ (1) ハード ドライブ       | SATA、5400/7200 RPM            | 最大1TB     |
| M.2 2230 ソリッドステート ドライブ(1)  | PCle Gen 3 x4 NVMe、最大 32 Gbps | 最大 512 GB |
| M.2 2280 ソリッドステート ドライブ (1) | PCle Gen 3 x4 NVMe、最大 32 Gbps | 最大1TB     |

# ポートとコネクタ

### 表7.外部ポートとコネクター

| 説明     | 值                                                                                                    |
|--------|----------------------------------------------------------------------------------------------------|
| 外部:    |                                                                                                    |
| ネットワーク | 1x フリップダウン RJ-45 ポート                                                                                                    |
| USB    | <ul> <li>2 x USB 3.2 Gen1 Type-A ポート</li> <li>1 x USB 3.2 Type-A ポート (PowerShare 対応)</li> <li>1 x USB 3.2 Gen 2 Type-C ポート (DisplayPort Alt Mode/<br/>Thunderbolt 3 対応) (オプション)</li> </ul> |
| オーディオ  | ヘッドセット(ヘッドホンとマイクロフォンのコンボ)ポート<br>(1)                                                                                                    |

| 説明                                                                                                   | 值                                                                                                    |
|----------------------------------------------------------------------------------------------------|----------------------------------------------------------------------------------------------------|
| ビデオ                                                                                                  | ・ 1 x HDMI 1.4b ポート<br>・ 1 x DisplayPort 1.2 port over USB Type-C                                                                                                    |
| 電源アダプターポート                                                                                           | ・ 7.4 mm バレルタイプ<br>・ 1 x PowerDelivery 3.0 port over USB Type-C                                                                                                    |
| セキュリティ                                                                                               | セキュリティケーブル スロット ( ウェッジ型 )(1)                                                                                                    |
| カード スロット                                                                                             | microSD カード スロット                                                                                                    |
| SIM カード                                                                                              | uSIM カード スロット                                                                                                    |
| 表 8. 内部ポートとコネクター                                                                                     |                                                                                                    |
| 説明                                                                                                   | 值                                                                                                    |
| 内部:                                                                                                  |                                                                                                    |
| 1x ソリッドステート ドライブ用 M.2 Key-M( 2280 または 2230 )<br>1x WWAN 用 M.2 3042 Key-B<br>1x WLAN 用 M.2 2230 Key-E | <ul> <li>ソリッドステート ドライブ(128 GB/256 GB/512 GB)用 M.2<br/>2230 スロット(1)</li> <li>ソリッドステート ドライブ(256 GB/512 GB/1 TB)用 M.2<br/>2280 スロット(1)</li> <li>自己暗号化ソリッドステート ドライブ(256 GB/512 GB)用<br/>M.2 2280 スロット(1)</li> <li>メモ: さまざまなタイプの M.2 カードの機能の詳細につい<br/>ては、サポート技術情報記事 SLN301626 を参照してくださ</li> </ul> |

# オーディオ

### 表 9. オーディオの仕様

| 説明          | 值                                                      |
|-------------|--------------------------------------------------------|
| コントローラ      | Waves MaxxAudio Pro 搭載 Realtek ALC3204                 |
| ステレオ変換      | 24 ビット DAC ( デジタル/アナログ変換 ) および ADC ( アナロ<br>グ/デジタル変換 ) |
| 内部インターフェース  | インテル HDA(ハイデフィニッション オーディオ)                             |
| 外部インターフェース  | ユニバーサルオーディオジャック                                        |
| スピーカー       | 2                                                      |
| スピーカー出力の平均値 | 2 W                                                    |
| スピーカー出力の最大値 | 2.5 W                                                  |

# ビデオ

### 表 10. 専用グラフィックス カードの仕様

### 専用グラフィックス カード

| コントローラー           | 外部ディスプレイ <b>対応</b> | メモリー サイズ | メモリのタイプ |
|-------------------|--------------------|----------|---------|
| AMD Radeon RX 640 | NA                 | 2 GB     | GDDR5   |

#### 表11.内蔵グラフィックの仕様

#### **内蔵**グラフィックス

| コントローラー              | 外部ディスプレイ <b>対応</b>                                                                                                    | メモリー サイズ    | プロセッサー                                                                          |
|----------------------|----------------------------------------------------------------------------------------------------|-------------|---------------------------------------------------------------------------------|
| インテル UHD グラフィック<br>ス | <ul> <li>1 x HDMI 1.4b ポート</li> <li>1 x USB 3.1 Gen 2 Type-C ポート(DisplayPort<br/>Alt Mode/Thunderbolt 3 対応)</li> </ul> | 共有システム メモリー | <ul> <li>第8世代インテ<br/>ル Core i5</li> <li>第10世代インテ<br/>ル Core i3/i5/i7</li> </ul> |

## カメラ

### 表12.カメラの仕様

| 説明    |      | 值                          |
|-------|------|----------------------------|
| カメラの数 |      | 1回                         |
| タイプ   |      | RGB、HD 固定フォーカス             |
| 場所    |      | 前面カメラ                      |
| センサーの | タイプ  | CMOS センサーテクノロジー            |
| 解像度:  |      |                            |
|       | 静止画像 | 2メガピクセル                    |
|       | ビデオ  | HD 解像度(1280 x 720)(30 fps) |
| 対角視野角 |      | 78.6 度                     |
|       |      |                            |

# 通信

## イーサネット

### 表 13. Ethernet の仕様

| 説明                  | 值                |
|---------------------|------------------|
| Model number(モデル番号) | ギガビット RJ-45      |
| 転送レート               | 10/100/1000 Mbps |

## ワイヤレス モジュール

### 表14. ワイヤレス モジュールの仕様

| 説明                      |                      |                     | 値                                        |                                           |                                             |
|-------------------------|----------------------|---------------------|------------------------------------------|-------------------------------------------|---------------------------------------------|
| Model number(モデ<br>ル番号) | Qualcomm<br>QCA61X4A | インテル Wi-Fi<br>AX201 | インテル XMM<br>7360 Global LTE-<br>Advanced | インテル 9560( 第 8<br>世代インテル Core<br>プロセッサー ) | インテル AX200 ( 第<br>8 世代インテル<br>Core プロセッサー ) |
| 転送レート                   | 最大 867 Mbps          | 最大 2.4 Gbps         | 最大 450 Mbps                              | 最大 1733 Mbps                              | 最大 2.4 Gbps                                 |
| サポートされている<br>周波数帯域      | 2.4 GHz/5 GHz        | 2.4 GHz/5 GHz       | 5 GHz                                    | 2.4 GHz/5 GHz                             | 2.4 GHz/5 GHz                               |

| 説明        |                                                                                                    |                                                                                                    | 値                                                              |                                                                                                    |                                                                                                    |
|-----------|----------------------------------------------------------------------------------------------------|----------------------------------------------------------------------------------------------------|----------------------------------------------------------------|----------------------------------------------------------------------------------------------------|----------------------------------------------------------------------------------------------------|
| ワイヤレス規格   | <ul> <li>Wi-Fi<br/>802.11a/b/g</li> <li>Wi-Fi 4 (WiFi<br/>802.11n)</li> <li>Wi-Fi 5 (WiFi<br/>802.11ac)</li> </ul> | <ul> <li>Wi-Fi<br/>802.11a/b/g</li> <li>Wi-Fi 4 (WiFi<br/>802.11n)</li> <li>Wi-Fi 5 (WiFi<br/>802.11ac)</li> <li>Wi-Fi 6 (WiFi<br/>802.11ax)</li> </ul> | 802.11ac                                                       | <ul> <li>Wi-Fi<br/>802.11a/b/g</li> <li>Wi-Fi 4 (WiFi<br/>802.11 n)</li> <li>Wi-Fi 5 (WiFi<br/>802.11 ac)</li> <li>未定</li> </ul> | <ul> <li>Wi-Fi<br/>802.11a/b/g</li> <li>Wi-Fi 4 (WiFi<br/>802.11 n)</li> <li>Wi-Fi 5 (WiFi<br/>802.11 ac)</li> <li>未定</li> </ul> |
| 暗号化       | ・ 64 ビットおよび<br>128 ビット WEP<br>・ 128 ビット AES-<br>CCMP<br>・ TKIP                                                     | ・ 64 ビットおよび<br>128 ビット WEP<br>・ 128 ビット AES-<br>CCMP<br>・ TKIP                                                                                          | ・ 64 ビットおよび<br>128 ビット WEP<br>・ 128 ビット AES-<br>CCMP<br>・ TKIP | ・ 64 ビット/128<br>ビット WEP<br>・ AES-CCMP<br>・ TKIP                                                                                  | ・ 64 ビット/128<br>ビット WEP<br>・ AES-CCMP<br>・ TKIP                                                                                  |
| Bluetooth | 5                                                                                                    | 5.1                                                                                                    | 無                                                              | 5                                                                                                    | 5.1                                                                                                    |

## メディアカードリーダー

### 表 15. メディアカードリーダーの仕様

| 説明         | 值                                                                                                    |
|------------|----------------------------------------------------------------------------------------------------|
| タイプ        | microSD カード スロット                                                                                                    |
| サポートされるカード | <ul> <li>Micro Secure Digital (mSD)</li> <li>Micro Secure Digital High Capacity (mSDHC)</li> <li>Micro Secure Digital Extended Capacity (mSDXC)</li> </ul> |

# キーボード

### 表 16. キーボードの仕様

| 説明        | 值                                                                                                    |
|-----------|----------------------------------------------------------------------------------------------------|
| タイプ       | ・ シングル ポインティング(バックライトなし)<br>・ シングル ポインティング(バックライト プライバシー)<br>・ デュアル ポインティング(バックライト付き)                                                             |
| レイアウト     | QWERTY                                                                                                    |
| キーの数      | <ul> <li>米国とカナダ:81キー</li> <li>英国:82キー</li> <li>日本:85キー</li> </ul>                                                                                 |
| サイズ       | X = 19.05 mm キー ピッチ<br>Y = 19.05 mm キー ピッチ                                                                                                    |
| ショートカットキー | キーボードのキーの中には記号が2つ書かれているものがあり<br>ます。そのキーを使用して代替文字を打つ、または二次機能を<br>実行することができます。代替文字を打つには、Shift キーと希<br>望するキーを押します。二次機能を実行するには、Fn キーと希<br>望するキーを押します。 |

# タッチパッド

### 表 17. タッチパッドの仕様

| 説明   |      | 值                   |
|------|------|---------------------|
| 解像度: |      |                     |
|      | 水平方向 | 1221                |
|      | 垂直方向 | 661                 |
| 寸法:  |      |                     |
|      | 水平方向 | 101.70 mm(4.00 インチ) |
|      | 垂直方向 | 55.20 mm(2.17 インチ)  |

# 電源アダプター

### 表18.電源アダプターの仕様

| 説明        |                                  | ſi                             | 直                              |                                |
|-----------|----------------------------------|--------------------------------|--------------------------------|--------------------------------|
| タイプ       | 65 W                             | 90 W                           | 65 W Туре-С                    | 90 W Type-C                    |
| 直径(コネクター) | 22 x 66 x 106 mm                 | 22 x 66 x 130 mm               | 48.26 x 129.54 x 215.9<br>mm   | 43.18 x 177.8 x 215.9 mm       |
| 入力電圧      | AC 100 V x AC 240 V              | AC 100 V x AC 240 V            | AC 100 V x AC 240 V            | AC 100 V x AC 240 V            |
| 入力周波数     | 50 Hz x 60 Hz                    | 50 Hz x 60 Hz                  | 50 Hz x 60 Hz                  | 50 Hz x 60 Hz                  |
| 入力電流(最大)  | 1.50 A                           | 1.60 A                         | 1.70 A                         | 1.70 A                         |
| 出力電流(連続)  | 3.34 A                           | 4.62 A                         | 4.62 A                         | 4.62 A                         |
| 定格出力電圧    | DC19.50 V                        | DC19.50 V                      | DC19.50 V                      | DC19.50 V                      |
| 温度範囲:     |                                  |                                |                                |                                |
| 動作時       | 0°C ~ 40°C(32°F ~<br>104°F)      | 0°C ~ 40°C(32°F ~<br>104°F)    | 0°C ~ 40°C ( 32°F ~<br>104°F ) | 0°C ~ 40°C(32°F ~<br>104°F)    |
| ストレージ     | -40°C ~ 70°C( -40°F ~<br>158°F ) | -40°C ~ 70°C(-40°F<br>~ 158°F) | -40°C ~ 70°C(-40°F<br>~ 158°F) | -40°C ~ 70°C(-40°F<br>~ 158°F) |

## バッテリー

### 表 19. バッテリーの仕様

| 説明     |                   | 值                 |                     |                     |
|--------|-------------------|-------------------|---------------------|---------------------|
| タイプ    | 42 Whr            | 51 Whr            | 68 Whr              | 68 Whr LCL          |
| 電圧     | DC11.40 V         | DC11.40 V         | DC 7.60 V           | DC 7.60 V           |
| 重量(最大) | 0.20 kg(0.44 ポンド) | 0.25 kg(0.55 ポンド) | 0.34 kg ( 0.75 lb ) | 0.34 kg ( 0.75 lb ) |
| 1.51   |                   |                   |                     |                     |

寸法:

| 説明       |                                                                                                    | 值                                                                                                    |                                                                                                    |                                                                                                    |
|----------|----------------------------------------------------------------------------------------------------|----------------------------------------------------------------------------------------------------|----------------------------------------------------------------------------------------------------|----------------------------------------------------------------------------------------------------|
| 高さ       | 95.90 mm(3.78 インチ)                                                                                                    | 95.90 mm(3.78 インチ)                                                                                                    | 95.90 mm(3.78 インチ)                                                                                                    | 95.90 mm(3.78<br>インチ)                                                                                                    |
| 幅        | 181 mm(7.13 インチ)                                                                                                    | 181mm(7.13インチ)                                                                                                    | 181mm(7.13インチ)                                                                                                    | 181 mm( 7.13 インチ)                                                                                                    |
| 奥行き      | 7.05 mm(0.28 インチ)                                                                                                    | 7.05 mm(0.28 インチ)                                                                                                    | 7.05 mm(0.28 インチ)                                                                                                    | 7.05 mm(0.28 イ<br>ンチ)                                                                                                    |
| 温度範囲:    |                                                                                                    |                                                                                                    |                                                                                                    |                                                                                                    |
| 動作時      | 0°C ~ 50°C(32°F ~<br>122°F)                                                                                                    | 0°C ~ 50°C(32°F ~<br>122°F)                                                                                                    | 0°C ~ 50°C(32°F ~<br>122°F)                                                                                                    | 0°C ~ 50°C<br>(32°F ~ 122°F)                                                                                                    |
| ストレージ    | -20°C ~ 60°C(-4°F ~<br>140°F)                                                                                                    | -20°C~60°C(-4°F~<br>140°F)                                                                                                    | -20°C~60°C(-4°F~<br>140°F)                                                                                                    | -20°C ~ 60°C<br>( -4°F ~ 140°F )                                                                                                    |
| 動作時間     | バッテリー駆動時間は動作<br>状況によって変わり、電力<br>を著しく消費する状況では<br>大幅に短くなる可能性があ<br>ります。                                                                                                    | バッテリー駆動時間は動作<br>状況によって変わり、電力<br>を著しく消費する状況で<br>は大幅に短くなる可能性<br>があります。                                                                                                    | バッテリー駆動時間は動<br>作状況によって変わり、電<br>力を著しく消費する状況<br>では大幅に短くなる可能<br>性があります。                                                                                                    | バッテリー駆動<br>時しよって変わり、<br>電力する状況では<br>する状況では<br>大師能性がありま<br>す。                                                                                                    |
| 充電時間(概算) | 4 時間( PC の電源がオフの<br>場合)                                                                                                    | 4 時間(PC の電源がオフの<br>場合)                                                                                                    | 4 時間(PC の電源がオフ<br>の場合)                                                                                                    | 4 時間(PC の電<br>源がオフの場合)                                                                                                    |
|          | <ul> <li>i メモ: Dell Power<br/>Manager のアプリケーションを使用して、充<br/>電時間、期間、開始お<br/>よび終了時刻などを制<br/>御します。Dell Power<br/>Manager の詳細につ<br/>いては、<br/>www.dell.com/ja-jp<br/>で『私とマイデル』を参<br/>照してください。</li> </ul> | <ol> <li>メモ: Dell Power<br/>Manager のアプリケ<br/>ーションを使用して、<br/>充電時間、期間、開始<br/>および終了時刻などを<br/>制御します。Dell<br/>Power Manager の詳<br/>細については、<br/>www.dell.com/ja-jp<br/>で『私とマイデル』を参<br/>照してください。</li> </ol> | <ol> <li>メモ: Dell Power<br/>Manager のアプリケ<br/>ーションを使用して、<br/>充電時間、期間、開始<br/>および終了時刻などを<br/>制御します。Dell<br/>Power Manager の詳<br/>細については、<br/>www.dell.com/ja-jp<br/>で『私とマイデル』を参<br/>照してください。</li> </ol> | <ol> <li>メモ:Dell<br/>Power<br/>Managerの<br/>アプリケーションて、リンクのションで、第二のでのションで、第二のでののでのションでの目前では、いたいでは、「ないないでは、「ないない」では、「ない」では、「ない」では、「ない」でで「私とマイデー」の「ない」ではで、「ない」では、「ない」では、「ない」のの目でので、「ない」のの目でので、「ない」のの目でので、「ない」のの目でので、「ない」ののでのでので、「ない」ののの目でので、「ない」のののでのでののの目でので、「ない」のののでので、「ない」のののでので、「ない」ののののでのの目前でので、「ない」のののでので、「ない」のののののでのでので、「ない」ののののののでので、「ない」のののののので、「ない」のののので、「ない」のののので、「ない」のののので、「ない」ののののので、「ない」のののののので、「ない」ののののので、「ない」ののののののので、「ない」ののののので、「ない」ののので、「ない」ののので、「ない」ののので、「ない」ののので、「ない」のので、「ない」のので、「ない」のので、「ない」ののので、「ない」ののので、「ない」のののでのので、「ない」ののので、「ない」ののので、「ない」ののので、「ない」のので、「ない」のので、「ない」のので、「ない」ののので、「ない」ののので、「ない」ののので、「ない」ののので、「ない」ののので、「ない」ののので、「ない」のので、「ない」ので、「ない」のので、「ない」ので、「ない」ので、「ない」ので、「ない」ので、「ない」ので、「ない」のので、「ない」のので、「ない」のので、「ない」のので、「ない」ので、「ない」ので、「ない」のので、「ない」のので、「ない」ので、「ない」ので、「ない」ので、「ない」ので、「ない」ので、「ない」ので、「ない」のので、「ない」のので、「ない」ので、「ない」のので、「ない」の、「、」のいい。」のので、「、」のいいい。」のいいいい、「、」のいいい、」の、「、」の、「、」の、」の、「、」の、」の、「、」の、」の、「、」の、」の、「、」の、」の、「、」、、、、、、、、</li></ol> |
| 寿命(概算)   | 300 サイクル(充電 / 放電 )                                                                                                    | 300 サイクル(充電 / 放<br>電)                                                                                                    | 300 サイクル(充電 / 放<br>電)                                                                                                    | 1000 サイクル<br>( 充電/放電 )                                                                                                    |

| コイン型電池 | CR2032       | CR2032       | CR2032       | CR2032   |
|--------|--------------|--------------|--------------|----------|
| 動作時間   | バッテリー駆動時間は動作 | バッテリー駆動時間は動作 | バッテリー駆動時間は動  | バッテリー駆動  |
|        | 状況によって変わり、電力 | 状況によって変わり、電力 | 作状況によって変わり、電 | 時はすて変わり、 |
|        | を著しく消費する状況では | を著しく消費する状況で  | 力を著しく消費する状況  | 電力を著しく消  |
|        | 大幅に短くなる可能性があ | は大幅に短くなる可能性  | では大幅に短くなる可能  | 費する状況では  |
|        | ります。         | があります。       | 性があります。      | 大幅に短くなる  |

可能性がありま す。

# 寸法と重量

次の表では、Latitude 5410の高さ、幅、奥行き、重量をリスト表示しています。

#### 表 20. 寸法と重量

| 説明     | 值                                      |
|--------|----------------------------------------|
| 高さ:    |                                        |
| 前面の高さ  | 20.26 mm(0.8 インチ)                      |
| 背面の高さ  | 21.18 mm ( 0.83 インチ )                  |
| 幅      | 323.05 mm(12.72 インチ)                   |
| 奥行き    | 216 mm(8.50 インチ)                       |
| 重量(最大) | 1.47 kg ( 3.26 lb )                    |
|        | () メモ: PC の重量は、発注時の構成や製造上の条件によって異なります。 |

# ディスプレイ

### 表 21. ディスプレイの仕様

| 説明                   |                           |                          | 值                          |                               |                         |
|----------------------|---------------------------|--------------------------|----------------------------|-------------------------------|-------------------------|
| タイプ                  | HD(ハイ デフィニシ<br>ョン)        | FHD(フル ハイ デフ<br>ィニション)   | FHD(フル ハイ デフ<br>ィニション)     | フル ハイ デフィ<br>ニション(FHD)<br>SLP | FHD(フル ハイ デ<br>フィニション)  |
| パネル テクノロジ<br>-       | WLED                      | WLED                     | WLED                       | WLED                          | プライバシー                  |
| 輝度(標準)               | 220 nits                  | 220 nits                 | 220 nits                   | 300 ニット                       | 300 ニット                 |
| 寸法( アクティブ エ<br>リア ): |                           |                          |                            |                               |                         |
| 高さ                   | 173.95 mm(6.85 イン<br>チ)   | 173.95 mm( 6.85 イン<br>チ) | 173.95 mm ( 6.85 イン<br>チ ) | 173.95 mm(6.85<br>インチ)        | 173.95 mm(6.85<br>インチ)  |
| 幅                    | 309.40 mm(12.18 イン<br>チ)  | 309.40 mm(12.18 イ<br>ンチ) | 309.40 mm(12.18 イ<br>ンチ)   | 309.40 mm(12.18<br>インチ)       | 309.40 mm(12.18<br>インチ) |
| 対角線                  | 355.60 mm( 14.00 イン<br>チ) | 355.60 mm(14.00 イ<br>ンチ) | 355.60 mm(14.00 イ<br>ンチ)   | 355.60 mm(14.00<br>インチ)       | 355.60 mm(14.00<br>インチ) |
| Native Resolution    | 1366 x 768                | 1920 x 1080              | 1920 x 1080                | 1920 x 1080                   | 1920 x 1080             |
| メガピクセル               | 1.05                      | 2                        | 2                          | 2                             | 2                       |
| 1インチあたりの画<br>素数(PPI) | 112                       | 157                      | 157                        | 157                           | 157                     |
| コントラスト比(通<br>常)      | 400:1                     | 700:1                    | 700:1                      | 700:1                         | 700:1                   |

| 説明                  |                 |           | 值        |           |           |
|---------------------|-----------------|-----------|----------|-----------|-----------|
| レスポンス タイム<br>( 最大 ) | 25 ミリ秒          | 35 ミリ秒    | 35 ミリ秒   | 35 ミリ秒    | 35 ミリ秒    |
| リフレッシュ レー<br>ト      | 60 Hz           | 60 Hz     | 60 Hz    | 60 Hz     | 60 Hz     |
| 水平可視角度              | 40 度(左/右)       | 80 度(左/右) | 80度(左/右) | 80度(左/右)  | 80 度(左/右) |
| 垂直可視角度              | 10 度(上)/30 度(下) | 80 度(上/下) | 80度(上/下) | 80 度(上/下) | 80 度(上/下) |
| ピクセルピッチ             | 0.266 mm        | 0.161 mm  | 0.161 mm | 0.161 mm  | 0.161 mm  |
| 消費電力(最大)            | 2.4 W           | 2.8 W     | 3.15 W   | 2.2 W     | 2.4 W     |
| 非光沢 vs 光沢仕上<br>げ    | 非光沢             | 非光沢       | 非光沢      | 非光沢       | 非光沢       |
| タッチのオプショ<br>ン       | 無               | 無         | 有        | 無         | 無         |

# 指紋認証リーダー(電源ボタン)

### 表 22. 指紋認証リーダーの仕様

| 説明           | 值                |
|--------------|------------------|
| センサー テクノロジー  | トランス容量センシング      |
| センサーの解像度     | 363 dpi          |
| センサー領域       | 5.25 mm x 6.9 mm |
| センサーのピクセルサイズ | 76 × 100         |

## セキュリティ

#### 表 23. セキュリティの仕様

| 機能                                  | 仕様           |
|-------------------------------------|--------------|
| TPM ( Trusted Platform Module ) 2.0 | システム ボード内蔵   |
| 指紋認証リーダー                            | オプション        |
| くさび形ロックスロット                         | Standard(標準) |

# セキュリティ ソフトウェア

### 表 24. セキュリティ ソフトウェアの仕様

#### 仕様

Dell Client Command Suite

オプションの Dell Data Security および管理ソフトウェア Dell Client Command Suite Dell BIOS 検証 オプションの Dell Endpoint Security および管理ソフトウェア VMware Carbon Black エンドポイント スタンダード

### 仕様

Vmware Carbon Black エンドポイント スタンダード + Secureworks スレット ディテクション&レスポンス Dell Encryption Enterprise Dell Encryption Personal Carbonite VMware Workspace ONE Absolute® Endpoint Visibility and Control Netskope Dell Supply Chain Defense

# コンピュータ環境

空気汚染物質レベル:G1(ISA-S71.04-1985の定義による)

#### 表 25. コンピュータ環境

| 説明       | 動作時                                             | ストレージ                                            |
|----------|-------------------------------------------------|--------------------------------------------------|
| 温度範囲     | 0 ~ 35°C (32 ~ 95°F)                            | -40°C~65°C(-40°F~149°F)                          |
| 相対湿度(最大) | 10% ~ 80%(結露なし)                                 | 0% ~ 95%(結露なし)                                   |
| 振動(最大)*  | 0.26 GRMS                                       | 1.37 GRMS                                        |
| 衝撃(最大)   | 105 G†                                          | 40 G†                                            |
| 高度(最大)   | -15.2 m ~ 3048 m ( 4.64 フィート ~ 5518.4<br>フィート ) | -15.2 m ~ 10668 m( 4.64 フィート ~ 19234.4<br>フィート ) |

\* ユーザー環境をシミュレートするランダム振動スペクトラムを使用して測定。

†ハードドライブの使用中に、2ミリ秒のハーフサインパルスを使用して測定。

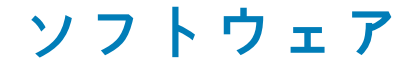

本章では、対応オペレーティングシステムおよびドライバのインストール方法について詳しく説明します。

トピック:

・ Windows ドライバのダウンロード

# Windows ドライバのダウンロード

#### 手順

- 1. ノートパソコンの電源を入れます。
- 2. Dell.com/support にアクセスしてください。
- 3. 製品サポートをクリックし、ノートパソコンのサービス タグを入力して、送信をクリックします。
- メモ:サービス タグがない場合は、自動検出機能を使用するか、お使いのノートパソコンのモデルを手動で参照してください。
- 4. Drivers and Downloads (ドライバーおよびダウンロード)をクリックします。
- 5. お使いのノートパソコンにインストールされているオペレーティングシステムを選択します。
- 6. ページをスクロール ダウンし、ドライバーを選択してインストールします。
- 7. ファイルのダウンロードをクリックして、お使いのノートパソコン用のドライバーをダウンロードします。
- 8. ダウンロードが完了したら、ドライバーファイルを保存したフォルダに移動します。
- 9. ドライバーファイルのアイコンをダブル クリックし、画面の指示に従います。

# セットアップユーティリティ

- △ 注意: コンピューターに詳しい方以外は、BIOS セットアップ プログラムの設定を変更しないでください。特定の変更でコンピ ュータが誤作動を起こす可能性があります。
- ↓ ★モ: BIOS セットアップ プログラムを変更する前に、後で参照できるように、BIOS セットアップ プログラム画面の情報を控 えておくことをお勧めします。

BIOS セットアップ プログラムは次の目的で使用します。

- · RAMの容量やハードドライブのサイズなど、コンピューターに取り付けられているハードウェアに関する情報の取得。
- システム設定情報の変更。
- ユーザーパスワード、取り付けられたハードドライブの種類、基本デバイスの有効化または無効化など、ユーザー選択可能オプションの設定または変更。
- トピック:
- ・ブートメニュー
- ナビゲーションキー
- ・ ブート シーケンス
- ・ セットアップユーティリティのオプション
- ・ Windows での BIOS のアップデート
- システムパスワードおよびセットアップパスワード

ブートメニュー

デルのロゴが表示されたら<F12>を押して、ワンタイム ブート メニューを開始し、システムで有効になっている起動デバイスのリ ストを表示します。診断および BIOS セットアップのオプションもこのメニューにあります。起動メニューに表示されるデバイス は、システムでブータブルなデバイスによって異なります。このメニューは、特定のデバイスで起動を試行する場合や、システム の診断を表示する場合に便利です。起動メニューを使用しても、BIOS に保存されている起動順序は変更されません。

このオプションは次のとおりです。

- UEFI Boot :
  - ・ ウィンドウズブートマネージャー
- ・ 別のオプション:
  - ・ BIOS セットアップ
  - BIOS Flash Update
  - 診断
  - Change Boot Mode Settings(起動モードの設定の変更)

# ナビゲーションキー

メモ:ほとんどのセットアップユーティリティオプションで、変更内容は記録されますが、システムを再起動するまでは有効になりません。

 キー
 ナビゲーション

 上矢印
 前のフィールドに移動します。

 下矢印
 次のフィールドへ移動します。

 入力
 選択したフィールドの値を選択するか(該当する場合)、フィールド内のリンクに移動します。

**スペースバー**ドロップダウンリストがある場合は、展開したり折りたたんだりします。

- キー ナビゲーション
- タブ 次のフォーカス対象領域に移動します。
- <Esc>メイン画面が表示されるまで、前のページに戻ります。メイン画面で Esc を押すと、未保存の変更の保存を 促すメッセージが表示され、システムが再起動します。

## ブート シーケンス

ブート シーケンスを利用すると、セットアップ ユーティリティで定義されたデバイス起動順序をバイパスし、特定のデバイス(例: 光学ドライブまたはハード ドライブ)から直接起動することができます。電源投入時の自己テスト(POST)中に Dell のロゴが表 示されたら、以下が可能になります。

· F2 キーを押してセットアップ ユーティリティにアクセスする

· F12 キーを押してワンタイム ブート メニューを立ち上げる

ワンタイム ブート メニューでは診断オプションを含むオプションから起動可能なデバイスを表示します。起動メニューのオプシ ョンは以下のとおりです。

- ・ リムーバブルドライブ(利用可能な場合)
- ・ STXXXX ドライブ

() メモ: XXXX は、SATA ドライブの番号を意味します。

- ・ 光学ドライブ(利用可能な場合)
- · SATA ハード ドライブ(利用可能な場合)
- ・ 診断

(i)メモ:診断を選択すると ePSA 診断画面が表示されます。

ブート シーケンス画面ではセットアップ画面にアクセスするオプションを表示することも可能です。

## セットアップユーティリティのオプション

↓ ★ モ:お使いのノートパンコンおよび取り付けられているデバイスによっては、このセクションに一覧表示された項目の一部がない場合があります。

## 一般オプション

#### 表 26. 一般規定

| オプション                   | 説明                                                                                                    |
|-------------------------|----------------------------------------------------------------------------------------------------|
| システム情報                  | 以下の情報が表示されます。                                                                                                    |
|                         | <ul> <li>システム情報: BIOS バージョン、サービスタグ、資産タグ、購入者タグ、製造日、購入日、<br/>エクスプレス サービス コードが表示されます。</li> <li>Memory Information - Memory Installed、Memory Available、Memory Speed、Memory</li> </ul>                                                                                                    |
|                         | <ul> <li>Channel Mode、 Memory Technology、 DIMM A size、 DIMM B size が表示されます。</li> <li>プロセッサ情報:プロセッサのタイプ、コア数、プロセッサ ID、現在のクロック スピード、最小クロック スピード、最大クロック スピード、プロセッサ L2 キャッシュ、プロセッサ L3 キャッシュ、HT 対応、および 64 ビットテクノロジを表示します。</li> <li>デバイス情報:プライマリ HDD、M.2 PCle SSD-0、LOM MAC アドレス、ビデオコントローラー、ビデオ BIOS バージョン、ビデオ メモリ、パネル タイプ、解像度、オーディオ コントローラー、Wi-Fi デバイス、Bluetooth デバイスが表示されます。</li> </ul> |
| Battery Information     | バッテリの正常性ステータスおよび AC アダプタが取り付けられているかどうかが表示されま<br>す。                                                                                                    |
| Boot Sequence (起動順序)    | このリスト内の指定されたデバイスからコンピュータが OS を探す順序です。                                                                                                    |
| UEFI Boot Path Security | このオプションは、F12 起動メニューから UEFI 起動パスを起動する場合に、システムがユーザ<br>ーに管理者パスワードを入力するように求めるかどうかを制御します。                                                                                                    |
|                         | ・ Always, Except Internal HDD — デフォルト                                                                                                    |

セットアップユーティリティ 25

| オフ | パシ | E | ン |
|----|----|---|---|
|----|----|---|---|

### 説明

· Always, except internal HDD&PXE

- · Always(常に)
- ・ なし

Date/Time

日付と時刻を設定できます。システムの日付と時刻の変更はすぐに有効になります。

# システム情報

### 表 27. システム設定

| オプション              | 説明                                                                                                    |
|--------------------|----------------------------------------------------------------------------------------------------|
| Integrated NIC     | オンボード LAN コントローラーを設定できます。                                                                                                    |
|                    | <ul> <li>Disabled = 内蔵 LAN がオフのため、オペレーティング システムに認識されません。</li> <li>Enabled = 内蔵 LAN が有効です。</li> <li>Enabled w/PXE = 内蔵 LAN が有効です(PXE 起動)(デフォルトで選択)</li> </ul>                                                                   |
| SATA Operation     | 統合ハードドライブコントローラの動作モードを設定することができます。                                                                                                    |
|                    | ・ Disabled(無効) = SATA コントローラは非表示<br>・ AHCI = SATA は AHCI モード用に構成済み<br>・ RAID ON = SATA は RAID モードをサポートするように構成されます(デフォルトで選択)                                                                                                    |
| Drives             | 各種オンボードドライブを有効または無効に設定することができます。                                                                                                    |
|                    | <ul> <li>SATA-2(デフォルトで有効)</li> <li>M.2 PCIe SSD 0(デフォルトで有効)</li> </ul>                                                                                                    |
| Smart Reporting    | このフィールドでは、統合ドライブのハードドライブエラーをシステム起動時に報告するかどう<br>かを制御します。 <b>Enable Smart Reporting(スマートレポートを有効にする)</b> オプションはデ<br>フォルトでは無効になっています。                                                                                              |
| USB 設定             | 以下のオプションについて、内蔵 USB コントローラを有効または無効に設定できます。                                                                                                    |
|                    | <ul> <li>Enable USB Boot Support (USB 起動サポートを有効にする)</li> <li>Enable External USB Port</li> </ul>                                                                                                    |
|                    | すべてのオプションがデフォルトで有効に設定されています。                                                                                                    |
| Thunderbolt アダプタ設定 | このセクションでは、Thunderbolt アダプタの設定を可能にします。                                                                                                    |
|                    | <ul> <li>Thunderbolt - デフォルトで有効</li> <li>Enable Thunderbolt Boot Support - 無効</li> <li>No security - 無効</li> <li>User configuration - デフォルトで有効</li> <li>Secure connect - 無効</li> <li>Display Port and USB Only - 無効</li> </ul> |
| USB PowerShare     | このオプションでは、USB PowerShare 機能の動作を設定できます。                                                                                                    |
|                    | ・ Enable USB PowerShare - デフォルトで無効                                                                                                    |
|                    | この機能は、ノートブックがスリープ状態にある場合でも、ノートブックの USN PowerShare ポ<br>ート経由で内蔵のシステム バッテリ電源を使用して、ユーザーが電話やポータブル音楽プレー<br>ヤーなどの外部デバイスへの電源供給や充電をできるようにすることを目的としています。                                                                                |
| オーディオ              | 内蔵オーディオコントローラを有効または無効にすることができます。Enable Audio( オーディ<br>を有効にする)オプションはデフォルトで選択されています。                                                                                                    |
|                    | ・ Enable Microphone(マイクを有効にする)<br>・ Enable Internal Speaker(内蔵スピーカーを有効にする)                                                                                                    |

両方のオプションがデフォルトで選択されています。

| オプション                                                                   | 説明                                                                                                    |
|-------------------------------------------------------------------------|----------------------------------------------------------------------------------------------------|
| Keyboard Illumination                                                   | このフィールドでは、キーボードライト機能の動作モードを設定できます。キーボードの輝度レ<br>ベルを、0% ~ 100%の間で設定できます。オプションは次のとおりです。                                                                                                    |
|                                                                         | ・ Disabled(無効)<br>・ Dim(暗い)<br>・ Bright - デフォルトで有効                                                                                                    |
| Keyboard Backlight Timeout on<br>AC(AC でのキーボードバックラ<br>イトのタイムアウト)        | Keyboard Backlight Timeout(キーボードバックライトのタイムアウト)は、AC オプションで暗<br>くなります。メインのキーボードライト機能には影響しません。キーボードライトは、さまざま<br>な照明レベルを継続的にサポートします。このフィールドは、バックライトが有効になっている<br>場合に効果があります。オプションは次のとおりです。                                                                                                    |
|                                                                         | <ul> <li>5秒</li> <li>10 sec - デフォルトで有効</li> <li>15秒</li> <li>30秒</li> <li>1分</li> <li>5分</li> <li>15分</li> <li>なし</li> </ul>                                                                                                    |
| Keyboard Backlight Timeout on<br>Battery( バッテリでのキーボード<br>バックライトのタイムアウト) | Keyboard Backlight Timeout(キーボードバックライトのタイムアウト)は、Battery(バッテリ)<br>オプションで暗くなります。メインのキーボードライト機能には影響しません。キーボードラ<br>イトは、さまざまな照明レベルを継続的にサポートします。このフィールドは、バックライトが<br>有効になっている場合に効果があります。オプションは次のとおりです。                                                                                            |
|                                                                         | <ul> <li>5秒</li> <li>10 sec - デフォルトで有効</li> <li>15秒</li> <li>30秒</li> <li>1分</li> <li>5分</li> <li>15分</li> <li>なし</li> </ul>                                                                                                    |
| Unobtrusive Mode(控えめモー<br>ド)                                            | ・ Enable Unobtrusive Mode - デフォルトで無効<br>有効にした場合、Fn+Shift+B を押すとシステム内のすべてのライトとサウンドがオフになりま<br>す。                                                                                                    |
|                                                                         | Fn+Shift+Bを押すと通常の動作に戻ります。                                                                                                    |
| Miscellaneous Devices                                                   | 次のデバイスの有効 / 無効を切り替えることができます。                                                                                                    |
|                                                                         | <ul> <li>Enable Camera(カメラを有効にする)(デフォルトで有効)</li> <li>Enable Hard Drive Free Fall Protection - デフォルトで有効</li> <li>Enable Secure Digital (SD) card - デフォルトで有効</li> <li>Secure Digital (SD) Card Boot (SD カード起動)</li> <li>Secure Digital (SD) card Read-Only-Mode (SD カード読み取り専用モード)</li> </ul> |
| MAC Address Pass- Through                                               | <ul> <li>System Unique MAC Address - デフォルトで無効</li> <li>Integrated NIC 1 MAC Address</li> <li>Disabled (無効)</li> </ul>                                                                                                    |
|                                                                         | この機能により、外付 NIC の MAC アドレス(サポートされているドックまたはドングルのも<br>の)がシステムから選択された MAC アドレスに置き換えられます。デフォルト オプションで<br>は、パススルーの MAC アドレスが使用されます。                                                                                                    |

## ビデオ

オプション 説明

LCD Brightness 電源(バッテリおよび AC)に応じてディスプレイの輝度を設定できます。バッテリーおよび AC アダプタ用 に LCD の輝度を別々に設定します。スライダを使用して設定できます。

() メモ:ビデオ設定はビデオカードがシステムに取り付けられている場合にのみ表示されます。

\_...\_

## セキュリティ

### 表 28. セキュリティ

| オプション                         | 説明                                                                                                    |
|-------------------------------|----------------------------------------------------------------------------------------------------|
| Admin Password                | 管理者パスワードを設定、変更、および削除することができます。                                                                                                    |
| System Password               | システムパスワードを設定、変更、および削除することができます。                                                                                                    |
| Internal HDD-2 Password       | このオプションでは、システムの内蔵ハード ディスク ドライブ(HDD)のパスワードの設定、<br>変更、または削除を実行できます。                                                                                                    |
| Strong Password               | システムの強力なパスワードを有効または無効に設定することができます。                                                                                                    |
| Password Configuration        | 管理者パスワードとシステムパスワードの最小、および最大文字数をコントロールすることがで<br>きます。文字の範囲は4~32 の間です。                                                                                                    |
| Password Bypass               | このオプションを選択すると、システムの再起動時、System (Boot) Password(システム(起<br>動)パスワード)と内蔵 HDD パスワード入力のダイアログをスキップすることができます。                                                                                                    |
|                               | <ul> <li>Disabled (無効) ― パスワードが設定されると、システムおよび内蔵 HDD パスワード入力のダイアログが表示されます。このオプションはデフォルトで有効化されています。</li> <li>Reboot Bypass (再起動時にスキップ) ― 再起動時、パスワード入力のダイアログをスキップします (ウォームブート)。</li> </ul>                                                                                                    |
|                               | <ul> <li>メモ:オフの状態から電源を入れると(コールドブート)、システムはシステムパスワードと<br/>内蔵 HDD パスワードの入力を常に指示します。また、モジュールベイ HDD がある場合で<br/>も、パスワードの入力が常に指示されます。</li> </ul>                                                                                                    |
| Password Change               | 管理者パスワードが設定されている場合に、システムおよびハードディスクパスワードの変更を<br>許可するかどうかを決定するオプションです。                                                                                                    |
|                               | Allow Non-Admin Password Changes(管理者以外のパスワードによる変更を許可) - このオ<br>プションはデフォルトで有効に設定されています。                                                                                                    |
| UEFI Capsule Firmware Updates | このオプションで、システムが UEFI カプセルアップデートパッケージから BIOS をアップデート<br>できるかどうかを制御します。 このオプションは、 デフォルトで選択されていますこのオプシ<br>ョンを無効にすると、Microsoft Windows Update や Linux Vendor Firmware Service(LVFS)のよ<br>うなサービスからの BIOS のアップデートをブロックします。                                                                                             |
| TPM 2.0 Security              | TPM(Trusted Platform Module)をオペレーティングシステムが認識できるかどうかを制御する<br>ことができます。                                                                                                    |
|                               | <ul> <li>TPM On (デフォルト)</li> <li>Clear (クリア)</li> <li>有効なコマンドの PPI をスキップ</li> <li>無効なコマンドの PPI をスキップ</li> <li>PPI Bypass for Clear Commands</li> <li>有効な証明書(デフォルト)</li> <li>有効なキーストレージ(デフォルト)</li> <li>SHA-256(デフォルト)</li> <li>いずれかのオプションを選択します。</li> <li>Disabled (無効)</li> <li>Enabled (有効)(デフォルト)</li> </ul> |

| オプション                   | 説明                                                                                                    |
|-------------------------|----------------------------------------------------------------------------------------------------|
| Absolute                | このフィールドでは、オプションの Absolute Software 社製 Absolute Persistence Module サービス<br>の BIOS モジュール インターフェイスを、Enabled、Disabled、Permanently Disabled のいずれかに<br>設定することができます。 |
|                         | <ul> <li>Enabled - このオプションはデフォルトで選択されています。</li> <li>Disabled (無効)</li> <li>Permanently Disabled</li> </ul>                                                    |
| OROM Keyboard Access    | このオプションで、起動時にホットキーを使用して [ Option ROM Configuration ] 画面を表示さ<br>せるかどうかを決定します。                                                                                  |
|                         | ・ Enabled(有効)(デフォルト)<br>・ Disabled(無効)<br>・ One Time Enable(1 回のみ有効)                                                                                          |
| Admin Setup Lockout     | 管理者パスワードが設定されている場合、ユーザーによるセットアップの起動を防止することが<br>できます。このオプションは、デフォルトでは設定されていません。                                                                                |
| Master Password Lockout | マスター パスワード サポートを無効にできます。この設定を変更する前には、ハード ディスク<br>パスワードをクリアする必要があります。このオプションは、デフォルトでは設定されていま<br>せん。                                                            |
| SMM Security Mitigation | 追加の UEFI SMM セキュリティの軽減による保護を有効/無効にできます。このオプションは、<br>デフォルトでは設定されていません。                                                                                         |
|                         |                                                                                                    |

# Secure Boot ( 安全起動 )

### 表 29. 安全起動

| オプション                 | 説明                                                                                                    |
|-----------------------|----------------------------------------------------------------------------------------------------|
| Secure Boot Enable    | 安全起動機能を有効または無効にできます。                                                                                                    |
|                       | Secure Boot Enable                                                                                                    |
|                       | オプションが選択されていません。                                                                                                    |
| Secure Boot Mode      | UEFI ドライバ署名の評価または強制が可能になるように安全起動の動作を変更できます。                                                                                                    |
|                       | <ul> <li>Deployed Mode (デフォルト)</li> <li>Audit Mode</li> </ul>                                                                                                    |
| Expert key Management | システムが Custom Mode(カスタムモード)の場合のみ、セキュリティキーデータベースを操<br>作できます。 <b>Enable Custom Mode(カスタムモードを有効にする)</b> オプションはデフォルト<br>では無効になっています。オプションは次のとおりです。                                                                                                    |
|                       | ・ PK(デフォルト)<br>・ KEK<br>・ db<br>・ dbx                                                                                                    |
|                       | <b>Custom Mode(カスタムモード)</b> を有効にすると、 <b>PK、KEK、db、および dbx</b> の関連オプ<br>ションが表示されます。オプションは次のとおりです。                                                                                                    |
|                       | <ul> <li>Save to File (ファイルに保存) - ユーザーが選択したファイルにキーを保存します。</li> <li>Replace from File (ファイルから交換) - 現在のキーをユーザーが選択したファイルのキーと交換します。</li> <li>Append from File (ファイルから追加) - ユーザーが選択したファイルから現在のデータベースにキーを追加します。</li> <li>Delete (削除) - 選択したキーを削除します。</li> <li>Reset All Keys (すべてのキーをリセット) - デフォルト設定にリセットします。</li> </ul> |
|                       | <ul> <li>Delete All Keys(すべてのキーを削除)-すべてのキーを削除します。         <ol> <li>メモ: Custom Mode(カスタムモード)を無効にすると、すべての変更が消去され、キーはデフォルト設定に復元されます。</li> </ol> </li> </ul>                                                                                                    |

## インテル ソフトウェア ガード エクステンションズ

### 表 30. インテル ソフトウェア ガード エクステンションズ

| オプション            | 説明                                                               |
|------------------|------------------------------------------------------------------|
| Intel SGX Enable | このフィールドでは、メイン OS のコンテキストでコードの実行<br>や、機密情報の保管を行うためのセキュアな環境を設定します。 |
|                  | 次のオプションのいずれかをクリックします。                                            |
|                  | · 無効<br>· 有効<br>· ソフトウェア制御(デフォルト)                                |
| エンクレーブメモリサイズ     | このオプションで、 <b>SGX エンクレーブリザーブメモリサイズ</b> を<br>設定します。                |
|                  | 次のオプションのいずれかをクリックします。                                            |
|                  | ・ 32 MB<br>・ 64 MB<br>・ 128 MB(デフォルト)                            |

## パフォーマンス

| 表 31. パフォーマンス        |                                                                                                    |
|----------------------|----------------------------------------------------------------------------------------------------|
| オプション                | 説明                                                                                                   |
| Multi Core Support   | このフィールドでは、プロセスで1つのコアを有効にするか、ま<br>たはすべてのコアを有効にするかを指定します。アプリケーシ<br>ョンによっては、コアの数を増やすとパフォーマンスが向上し<br>ます。 |
|                      | · All — デフォルト                                                                                        |
|                      | · 1                                                                                                  |
|                      | · 2<br>· 3                                                                                           |
| Intel SpeedStep      | プロセッサーのインテル SpeedStep モードを有効または無効に<br>することができます。                                                     |
|                      | → Enable Intel SpeedStep(Intel SpeedStep を有効にする)                                                     |
|                      | このオプションは、デフォルトで設定されています。                                                                             |
| C-States Control     | プロセッサのスリープ状態を追加で有効または無効に設定する<br>ことができます。                                                             |
|                      | · C States                                                                                           |
|                      | このオプションは、デフォルトで設定されています。                                                                             |
| Intel TurboBoost     | プロセッサの Intel TurboBoost モードを有効または無効にする<br>ことができます。                                                   |
|                      | ・ Enable Intel TurboBoost(Intel TurboBoost を有効にする)                                                   |
|                      | このオプションは、デフォルトで設定されています。                                                                             |
| Hyper-Thread Control | ハイパースレッドをプロセッサで有効または無効にすることが<br>できます。                                                                |
|                      | ・ Disabled( <b>無効)</b><br>・ Enabled — デフォルト                                                          |

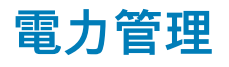

| オプション                                  | 説明                                                                                                    |
|----------------------------------------|----------------------------------------------------------------------------------------------------|
| AC Behavior                            | AC アダプタが接続されるとコンピュータの電源が自動的にオンになる機能を有効または無効にすることが<br>できます。                                                                                                    |
|                                        | デフォルト設定:Wake on AC(ウェイクオン AC)は選択されていません。                                                                                                    |
| Enable Intel Speed<br>Shift Technology | ・ Enable Intel Speed Shift Technology<br>デフォルト設定:Enabled(有効)                                                                                                    |
| Auto On Time                           | コンピュータを自動的に電源オンにする必要のある時刻を設定できます。オプションは次のとおりです。                                                                                                    |
|                                        | <ul> <li>Disabled (無効)</li> <li>Every Day (毎日)</li> <li>Weekdays (平日)</li> <li>Select Days (選択した日)</li> <li>デフォルト設定: Disabled (無効)</li> </ul>                                                                      |
|                                        |                                                                                                    |
| USB Wake<br>Support                    | USB テハイスをシステムに接続するとスタンハイモートからりェイジするように設定できます。<br>i メモ: この機能は、AC 電源アダプタを接続している場合のみ有効になります。待機状態で AC 電源アダ<br>プタを取り外すと、セットアップユーティリティはバッテリーの電力を節約するため、すべての USB ポ<br>ートへの電力供給を停止します。                                     |
|                                        | ・ Enable USB Wake Support(USB ウェイクサポートを有効にする)                                                                                                    |
| Wireless Radio<br>Control              | この機能を有効にすると、有線ネットワークへのシステムの接続を検出し、その後、選択したワイヤレス無<br>線(WLAN および/または WWAN)を無効化します。                                                                                                    |
|                                        | ・ Control WLAN r adio - 無効                                                                                                    |
| Wake on LAN                            | LAN 信号によってトリガーされた時にコンピュータをオフ状態からオンにする機能を有効または無効にする<br>ことができます。                                                                                                    |
|                                        | ・ Disabled(無効)<br>・ LAN Only(LAN のみ)<br>・ LAN with PXE Boot(PXE ブート付き LAN)                                                                                                    |
|                                        | デフォルト設定:Disabled(無効)                                                                                                    |
| Block Sleep                            | このオプションでは、OS の環境でスリープに入ることを防ぐことができます。有効な場合、システムはス<br>リープ状態にはなりません。                                                                                                    |
|                                        | Block Sleep - 無効                                                                                                    |
| Peak Shift                             | このオプションでは、ピーク時の AC 電源消費を最小限に抑えることができます。このオプションを有効に<br>すると、システムは AC に接続されている場合でもバッテリーのみで動作します。                                                                                                    |
|                                        | ・ Enable peak shift - 無効になっています<br>・ Set Battery Threshold(バッテリしきい値の設定)(15 ~ 100 %) - 15 %(デフォルトで有効)                                                                                                    |
| Advanced Battery<br>Charge             | このオプションにより、バッテリの性能を最大限に活用できます。このオプションを有効にすることで、標<br>準充電アルゴリズムと他のテクニックを使用して、非作業時間にバッテリの性能を高めます。                                                                                                    |
| Configuration                          | Enable Advanced Battery Charge Mode - 無効になっています                                                                                                    |
| Primary Battery                        | バッテリーの充電モードを選択することができます。オプションは次のとおりです。                                                                                                    |
| Cnarge<br>Configuration                | <ul> <li>Adaptive (適応) — デフォルトで有効</li> <li>Standard (標準) — 標準速度でバッテリーをフル充電します。</li> <li>ExpressCharge (高速充電) — デルの高速充電テクノロジを使って、より短い時間でバッテリを充電できます。</li> <li>Primarily AC use (主に AC を使用)</li> <li>カスタム</li> </ul> |
|                                        | Custom Charge(カスタム充電)が選択されている場合は、Custom Charge Start(カスタム充電開始)と                                                                                                    |

オプション

### 説明

メモ:バッテリによっては、一部の充電モードが使用できない場合もあります。このオプションを有効にするには、Advanced Battery Charge Configuration(高度なバッテリー充電設定)オプションを無効にする必要があります。

## POST Behavior (POST 動作)

| オプション                      | 説明                                                                                                    |
|----------------------------|----------------------------------------------------------------------------------------------------|
| Adapter Warnings           | 特定の電源アダプタを使用する場合に、セットアップユーティリティ(BIOS)の警告メッセージを、有効ま<br>たは無効にすることができます。                                                                                        |
|                            | デフォルト設定:Enable Adapter Warnings(アダプタ警告を有効にする)。                                                                                                    |
| Numlock Enable             | コンピュータの起動時に Numlock オプションを有効にすることができます。                                                                                                    |
|                            | Enable Network(ネットワークを有効にする)。このオプションはデフォルトで有効化されています。                                                                                                    |
| Fn Lock Options            | ホットキーの組み合わせ <fn>+<esc> で、F1 ~ F12 のプライマリ動作を標準機能と二次機能との間で切り替<br/>えることができます。このオプションを無効にすると、これらのキーのプライマリ動作を動的に切り替える<br/>ことはできません。使用可能なオプションは次のとおりです。</esc></fn> |
|                            | ・ Fn Lock(Fn ロック) — デフォルトで有効に設定されています。<br>・ ロックモード無効 / 標準 - デフォルトで有効<br>・ ロックモード有効 / セカンダリ                                                                   |
| Fastboot                   | 一部の互換性手順をスキップすることにより、起動プロセスを高速化できます。オプションは次のとおりで<br>す。                                                                                                    |
|                            | ・ Minimal(最小)<br>・ Thorough(完全) — デフォルトで有効に設定されています<br>・ 自動                                                                                                  |
| Extended BIOS<br>POST Time | プレブート遅延を追加で作成することができます。オプションは次のとおりです。<br>・ 0秒 - デフォルトで有効です<br>・ 5秒<br>・ 10秒                                                                                  |
| Full Screen Log            | ・ 全画面のロゴを有効にする - 有効になっていません                                                                                                    |
| Warnings and<br>Errors     | ・ 警告およびエラー時のプロンプト - デフォルトで有効です<br>・ 警告時に続行<br>・ 警告およびエラー時に続行します                                                                                              |

管理機能

| オプション                   | 説明                                                                                                    |
|-------------------------|----------------------------------------------------------------------------------------------------|
| Intel AMT<br>Capability | システムの起動時に、AMT 機能と MEBx ホットキー機能が有効になるようセットアップできます。<br>・ Disabled ( 無効 )<br>・ Enabled - デフォルト<br>・ Restrict MEBx Access |
| USB Provision           | 有効に設定すると、USB ストレージ デバイスのローカル プロビジョニング ファイルを使用して、インテル<br>AMT をプロビジョニングできます。                                            |
|                         | ・ Enable USB Provision - デフォルトで無効                                                                                     |
| MEBX Hotkey             | システムの起動時に、MEBx ホットキー機能を有効にするかどうかを指定できます。<br>・ Enable MEBx hotkey - デフォルトで有効                                           |

## Virtualization Support(仮想化サポート)

| オプション             | 説明                                                                                                    |
|-------------------|----------------------------------------------------------------------------------------------------|
| Virtualization    | このフィールドでは、Intel Virtualization テクノロジが提供する条件付きのハードウェア機能を VMM(Virtual<br>Machine Monitor)で使用できるようにするかどうかを指定します。                                                                            |
|                   | Enable Intel Virtualization Technology - デフォルトで有効に設定されています。                                                                                                    |
| VT for Direct I/O | ダイレクト I/O 用に Intel® Virtulization テクノロジによって提供される付加的なハードウェア機能を仮想マ<br>シンモニター(VMM)が利用するかどうかを指定します。                                                                                          |
|                   | Enable VT for Direct I/O(ダイレクト I/O 用 VT を有効にする)— デフォルトで有効に設定されています。                                                                                                    |
| Trusted Execution | このオプションでは、Intel Trusted Execution テクノロジが提供する付加的なハードウェア機能を MVMM<br>(Measured Virtual Machine Monitor)で使用できるようにするかどうかを指定します。この機能を使用するに<br>は、TPM 仮想化テクノロジとダイレクト I/O 用仮想化テクノロジを有効にする必要があります。 |
|                   | Trusted Execution — デフォルトで無効に設定されています。                                                                                                    |
|                   |                                                                                                    |

## ワイヤレス

| オプションの説<br>明    |                                          |
|-----------------|------------------------------------------|
| Wireless Device | 内蔵ワイヤレスデバイスを有効または無効にすることができます。           |
| Enable          | <ul><li>WLAN</li><li>Bluetooth</li></ul> |

すべてのオプションがデフォルトで有効に設定されています。

## メンテナンス画面

| オプション          | 説明                                                                                                    |
|----------------|----------------------------------------------------------------------------------------------------|
| Service Tag    | お使いのコンピュータのサービスタグが表示されます。                                                                                                    |
| Asset Tag      | Asset Tag が未設定の場合、システムの Asset Tag を作成できます。このオプションは、デフォルトでは設定<br>されていません。                                                                                                   |
| BIOS Downgrade | ここで、システムファームウェアの以前のリビジョンへのフラッシングを制御します。「Allow BIOS<br>downgrade(BIOS のダウングレードを許可)」オプションは、デフォルトで有効に設定されています。                                                                |
| Data Wipe      | このフィールドでは、すべての内蔵ストレージデバイスからデータを安全に消去するかどうかを制御できます。「Wipe on Next boot(次回起動時に消去)」オプションは、デフォルトで有効に設定されていません。次に、対象となるデバイスのリストを示します。                                            |
|                | <ul> <li>内蔵 SATA HDD/SSD</li> <li>内蔵 M.2 SATA SDD</li> <li>内蔵 M.2 PCle SSD</li> <li>Internal eMMC</li> </ul>                                                               |
| BIOS Recovery  | このフィールドで、ユーザーのプライマリハードドライブまたは外付け USB キーのリカバリファイルから特<br>定の破損した BIOS 状況をリカバリできます。                                                                                            |
|                | <ul> <li>BIOS Recovery from Hard Drive (ハードドライブからの BIOS のリカバリ) — デフォルトで有効に設定されています。</li> <li>Always perform integrity check (常に整合性チェックを実行) — デフォルトで無効に設定されています。</li> </ul> |
| First Power On | このオプションは、取得日を設定できます。                                                                                                    |
| Date           | ・ Set Ownership Date - デフォルトで無効                                                                                                    |

## システムログ

| オプション          | 説明                                                |
|----------------|---------------------------------------------------|
| BIOS Events    | セットアップユーティリティ(BIOS)の POST イベントを表示またはクリアすることができます。 |
| Thermal Events | セットアップユーティリティ(Thermal)のイベントを表示またはクリアすることができます。    |
| Power Events   | セットアップユーティリティ(Power)のイベントを表示またはクリアすることができます。      |

## Windows での BIOS のアップデート

#### 前提条件

システム ボードを交換する場合やアップデートが入手できる場合は、BIOS(セットアップ ユーティリティ)をアップデートすることをお勧めします。ノートパソコンの場合、BIOS のアップデートを開始する前に、お使いの PC のバッテリーがフル充電されていて電源に接続されていることを確認してください。

このタスクについて

i メモ: BitLocker が有効になっている場合は、システム BIOS をアップデートする前に一時停止し、BIOS のアップデート完了 後に再度有効にする必要があります。

#### 手順

- 1. PC を再起動します。
- 2. Dell.com/support にアクセスしてください。
  - ・ サービス タグやエクスプレス サービス コードを入力し、送信をクリックします。
  - · [Detect Product]をクリックして、画面に表示される指示に従います。
- 3. サービス タグを検出または検索できない場合は、[Choose from all products]をクリックします。
- 4. リストから Products カテゴリを選択します。

()メモ:該当するカテゴリを選択して製品ページに移動します。

- 5. お使いの PC モデルを選択すると、その PC の製品サポートページが表示されます。
- 6. Get drivers をクリックし、Drivers and Downloads をクリックします。 [Drivers and Downloads] セクションが開きます。
- 7. [Find it myself] をクリックします。
- 8. [BIOS]をクリックして BIOS のバージョンを表示します。
- 9. 最新の BIOS ファイルを選んで、Download をクリックします。
- **10. Please select your download method below** ウィンドウで希望のダウンロード方法を選択し、ファイルのダウンロードをクリックします。
  - **ファイルのダウンロード**ウィンドウが表示されます。
- 11. ファイルを PC に保存する場合は、保存をクリックします。
- 12. 実行をクリックしてお使いの PC に更新された BIOS 設定をインストールします。 画面の指示に従います。

## BitLocker が有効なシステムでの BIOS のアップデート

▲ 注意: BitLocker を一時停止せずに BIOS をアップデートすると、次回システムを再起動した際、BitLocker キーが認識されません。その後、続行するためにはリカバリー キーの入力を求められ、これは再起動のたびに要求されるようになります。リカバリー キーが不明な場合は、データ ロスの原因となったり、本来必要のないオペレーティング システムの再インストールが必要になったりする可能性があります。この件の詳細については、ナレッジベース記事を参照してください。「BitLocker が有効になっている Dell システムでの BIOS のアップデート (英語)」

## USB フラッシュ ドライブを使用したシステム BIOS のアップ デート

このタスクについて

システムが Windows にロードできないときに、BIOS をアップデートする必要がある場合は、別のシステムを使用して BIOS ファイ ルをダウンロードし、ブート可能 USB フラッシュ ドライブに保存します。

i メモ:ブート可能 USB フラッシュ ドライブを使用する必要があります。さらなる詳細については、次の記事を参照してください。「Dell Diagnostics Deployment Package (DDDP)を使用してブート可能 USB フラッシュ ドライブを作成する方法」

#### 手順

- 1. BIOS アップデート.EXE ファイルを別のシステムにダウンロードします。
- 2. ファイル ( O9010A12.EXE など ) をブート可能 USB フラッシュ ドライブにコピーします。
- 3. BIOS のアップデートを必要とするシステムに、USB フラッシュ ドライブを挿入します。
- 4. システムを再起動し、デルのスプラッシュ ロゴが表示されたら F12 を押して、ワン タイム ブート メニューを表示します。
- 5. 矢印キーを使用して、USB ストレージ デバイスを選択し、[Enter]をクリックします。
- 6. システムが起動し、Diag C:\>プロンプトが表示されます。
- 7. 完全なファイル名(O9010A12.exe など)を入力して[Enter]を押し、ファイルを実行します。
- 8. BIOS アップデート ユーティリティーがロードされます。画面の指示に従います。

BIOS Update Utility This utility will update the system BIOS and firmware. During the update procedure, your system will restart. Do not interrupt this procedure once it begins. Do not disconnect the AC power source (if you are updating a mobile computer, connect the AC power adapter). Interruption of the BIOS/firmware update procedure will likely render your system unusable. Do you wish to continue (y/n)? y

Copyright 2009-2011 Dell Inc. All Rights Reserved

図 1. DOS の BIOS アップデート画面

## システムパスワードおよびセットアップパスワード

#### 表 32. システムパスワードおよびセットアップパスワード

| パスワードの種類    | 説明                                                  |
|-------------|-----------------------------------------------------|
| システムパスワード   | システムにログオンする際に入力が必要なパスワードです。                         |
| セットアップパスワード | お使いのコンピュータの BIOS 設定にアクセスして変更をする<br>際に入力が必要なパスワードです。 |

システムパスワードとセットアップパスワードを作成してお使いのコンピュータを保護することができます。

│ 注意: パスワード機能は、コンピュータ内のデータに対して基本的なセキュリティを提供します。

#### ││注意: コンピュータをロックせずに放置すると、コンピュータ上のデータにアクセスされる可能性があります。

(i)メモ:システムパスワードとセットアップパスワード機能は無効になっています。

## システム セットアップパスワードの割り**当**て

#### 前提条件

ステータスが未設定の場合のみ、新しいシステム パスワードまたは管理者パスワードを割り当てることができます。

このタスクについて

システム セットアップを入力するには、電源投入または再起動の直後に F2 を押します。

#### 手順

- システム BIOS 画面またはシステム セットアップ画面で、セキュリティを選択し、Enter を押します。 セキュリティ画面が表示されます。
- 2. システム/管理者パスワードを選択し、新しいパスワードを入力フィールドでパスワードを作成します。 以下のガイドラインに従ってシステムパスワードを設定します。
  - ・ パスワードの文字数は 32 文字までです。
  - ・ 0から9までの数字を含めることができます。
  - ・ 小文字のみ有効です。大文字は使用できません。
- · 特殊文字は、次の文字のみが利用可能です:スペース、( " )、( + )、( , )、( )、( / )、(; )、([ )、( )、( ] )、( ` )。
- 3. 新しいパスワードの確認フィールドで以前入力したシステムパスワードを入力し、OKをクリックします。
- 4. Escを押すと、変更の保存を求めるメッセージが表示されます。
- **5.** Y を押して変更を保存します。 PC が再起動します。

### 既存のシステム セットアップパスワードの削除または変更

#### 前提条件

既存のシステム パスワードおよびセットアップ パスワードを削除または変更しようとする前に、**パスワード ステータス**が(システ ム セットアップで)ロック解除になっていることを確認します。**パスワード ステータス**がロックされている場合は、既存のシステ ム パスワードやセットアップ パスワードを削除または変更できません。

#### このタスクについて

システム セットアップを入力するには、電源投入または再起動の直後に F2 を押します。

#### 手順

- システム BIOS 画面またはシステム セットアップ画面で、システム セキュリティを選択し、Enter を押します。
   システムセキュリティ画面が表示されます。
- 2. システムセキュリティ画面でパスワードステータスがロック解除に設定されていることを確認します。
- 3. システム パスワードを選択し、既存のシステム パスワードを変更または削除して、Enter または Tab を押します。
- 4. セットアップ パスワードを選択し、既存のセットアップ パスワードを変更または削除して、Enter または Tab を押します。
  - () メモ: システム パスワードおよび/またはセットアップ パスワードを変更する場合、プロンプトが表示されたら、新しいパ スワードを再入力します。システム パスワードおよびセットアップ パスワードを削除する場合、プロンプトが表示される ので削除を確認します。
- 5. Esc を押すと、変更の保存を求めるメッセージが表示されます。
- 6. Yを押して変更を保存しシステム セットアップを終了します。 PC が再起動されます。

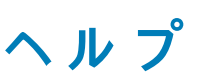

#### トピック:

デルへのお問い合わせ

# デルへのお問い合わせ

#### 前提条件

(i) メモ:お使いのコンピュータがインターネットに接続されていない場合は、購入時の納品書、出荷伝票、請求書、またはデルの 製品カタログで連絡先をご確認ください。

#### このタスクについて

デルでは、オンラインまたは電話によるサポートとサービスのオプションを複数提供しています。サポートやサービスの提供状況は 国や製品ごとに異なり、国 / 地域によってはご利用いただけないサービスもございます。デルのセールス、テクニカルサポート、 またはカスタマーサービスへは、次の手順でお問い合わせいただけます。

#### 手順

- 1. Dell.com/support にアクセスします。
- 2. サポートカテゴリを選択します。
- 3. ページの下部にある国/地域の選択ドロップダウンリストで、お住まいの国または地域を確認します。
- 4. 必要なサービスまたはサポートのリンクを選択します。